#### UCM Biblioteca de Geografía e Historia

### BASE DE DATOS DIALNET

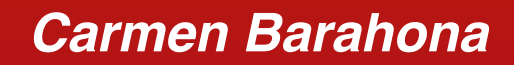

### cbarahon@ucm.es

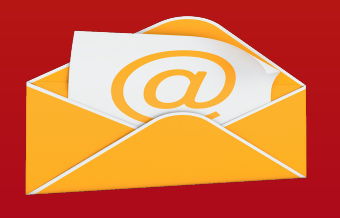

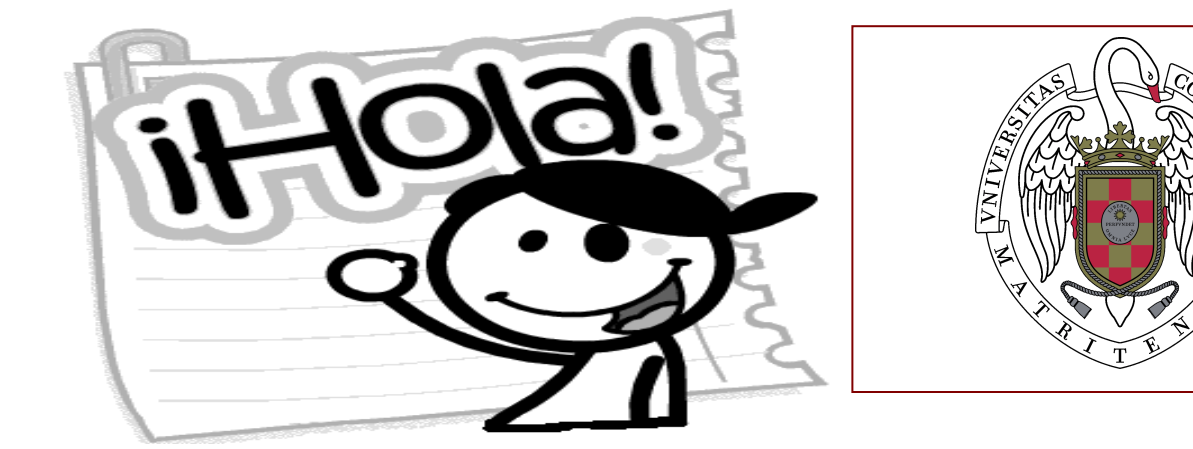

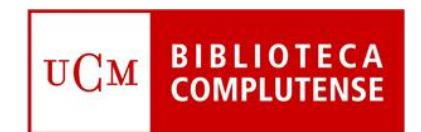

# ¿Qué vamos a ver en este curso?

- 1) QUÉ ES DIALNET
- CÓMO CREARNOS UNA CUENTA EN DIALNET PLUS 1)
- **BÚSQUEDAS Y VISUALIZACIÓN DE RESULTADOS** 1)
- 1) TRABAJAR CON LOS RESULTADOS
- 1) LAS ALERTAS BIBLIOGRÁFICAS
- LOS AUTORES EN DIALNET 1)
- 1) TUTORIALES Y EJERCICIOS PARA APRENDER MÁS

TODOS I OS DATOS DE SACADOS DEI IUAL DE USO DE DIALNET"

1

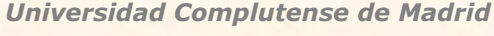

fuente

fuente fuente

fuente

fuente

fuente

fuente

No copiaré sin antes citar la fuente No copiaré sin antes citar la

No copiaré sin antes citar la fuente No copiaré sin antes citar la fuente No copiaré sin antes citar la fuente No copiaré sin antes citar la fuente

No copiaré sin antes citar la No copiaré sin antes citar la

No copiaré sin antes citar la

No copiaré sin antes citar la

No copiaré sin antes citar la

No copiaré sin antes citar la

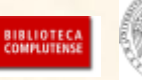

### ¿Qué es DIALNET?

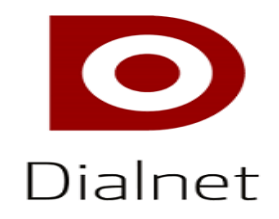

Dialnet es uno de los mayores portales bibliográficos del mundo, cuya principal misión es dar visibilidad a la literatura científica hispana.

Es una **BASE DE DATOS** de contenidos científicos hispanos exhaustiva y actualizada

Es un **SERVICIO DE ALERTAS BIBLIOGRÁFICAS** que difunde, de forma actualizada, los contenidos de las revistas científicas hispanas.

Es una **HEMEROTECA VIRTUA**L hispana de carácter interdisciplinar, predominando las revistas de Ciencias Sociales y Humanidades.

Es un depósito o **REPOSITORIO** de acceso a la literatura científica hispana a texto completo, con claro compromiso por el acceso libre y gratuito a la misma (Open Access)

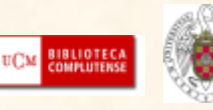

# **Contenido de DIALNET**

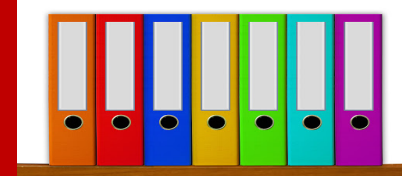

Dialnet es uno de las mayores bases de datos de contenidos científicos y cuenta con diversos recursos documentales. El objetivo es integrar el mayor número posible de recursos, a texto completo, si es posible, y en acceso abierto.

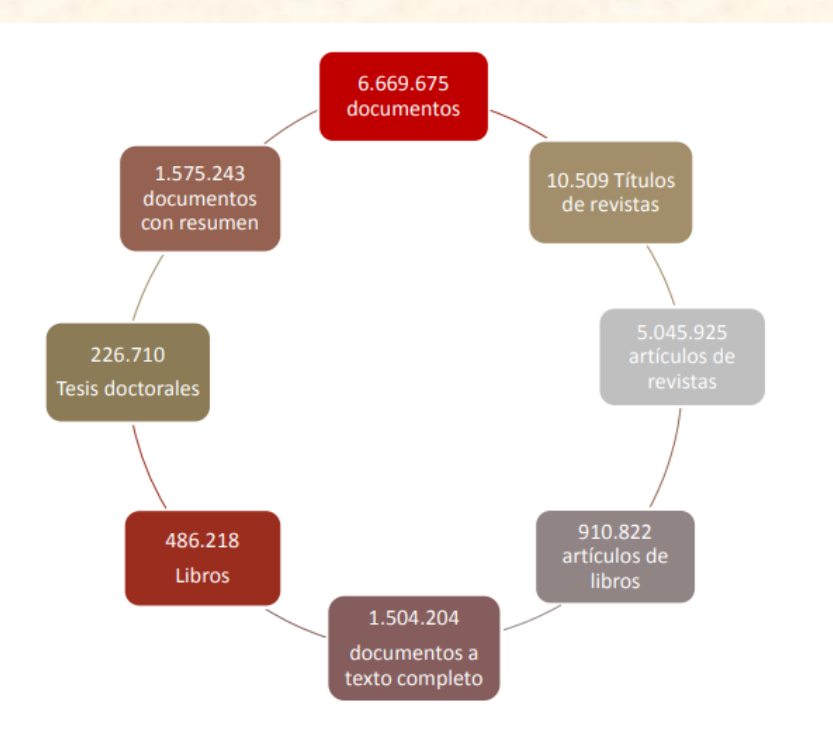

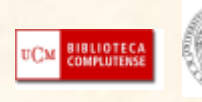

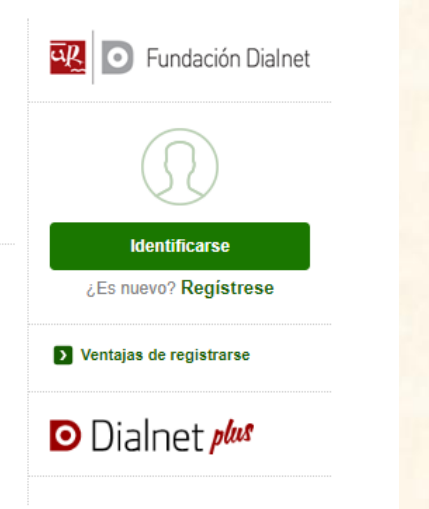

DIALNET ofrece en abierto búsqueda simple de documentos y suscripción de alertas de revistas.

Como la UCM es una institución vinculada a Dialnet, podemos acceder a los <u>servicios</u> <u>añadidos</u> que ofrece Dialnet *Plus*, registrándonos con nuestro correo institucional @ucm.es DIALNET PLUS ofrece además, entre otras cosas:

- Búsqueda avanzada de documentos (incluyendo autores, congresos y revistas) con filtros de búsqueda
- Visualización de la página de autores y revistas
- Posibilidad de trabajar con los resultados: selección y exportación de documentos, almacenamiento de búsquedas, alertas, creación de listas bibliográficas para compartir...

| Dialnet plus      | <u>B</u> uscar <u>R</u> evistas <u>T</u> e | sis C <u>o</u> ngresos | A <u>u</u> tores      | Ауис             | la Español 🗸                                                                             |
|-------------------|--------------------------------------------|------------------------|-----------------------|------------------|------------------------------------------------------------------------------------------|
| Buscar documentos |                                            |                        | Buscar                | CA<br>Uni        | Universidad<br>Completense<br>Madrid<br>Treen Barahona<br>versidad Complutense de Madrid |
| Buscar revistas   |                                            |                        | Buscar                |                  | Perfil<br>Suscripciones<br>Mis <u>B</u> úsquedas<br>Mis Referencias                      |
| REVISTAS 10.799   | ALE<br>113.505                             | RTAS<br>790.551        | USUARIOS<br>2.206.871 | TESIS<br>276.462 | <u>seleccion</u><br>Sa <u>l</u> ir                                                       |

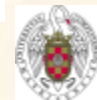

BIBLIOTEC

#### Búsqueda y visualización de resultados

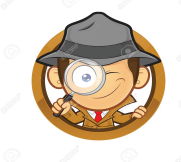

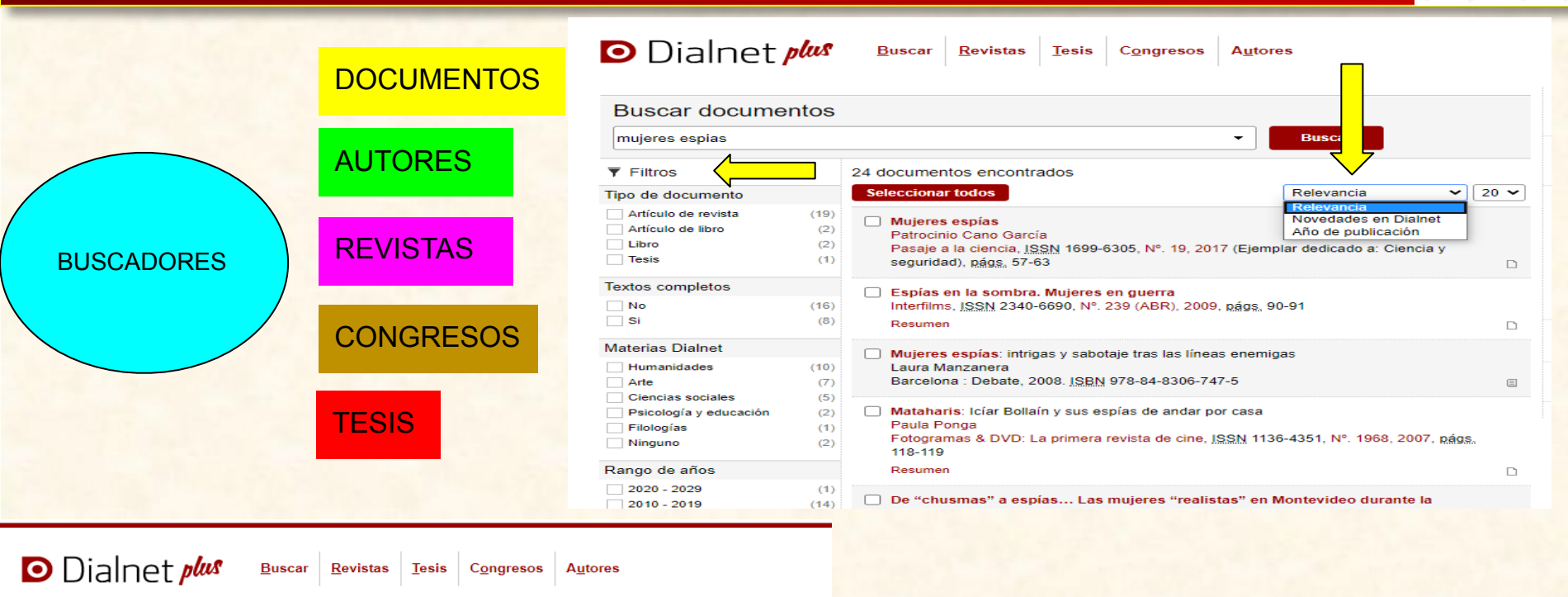

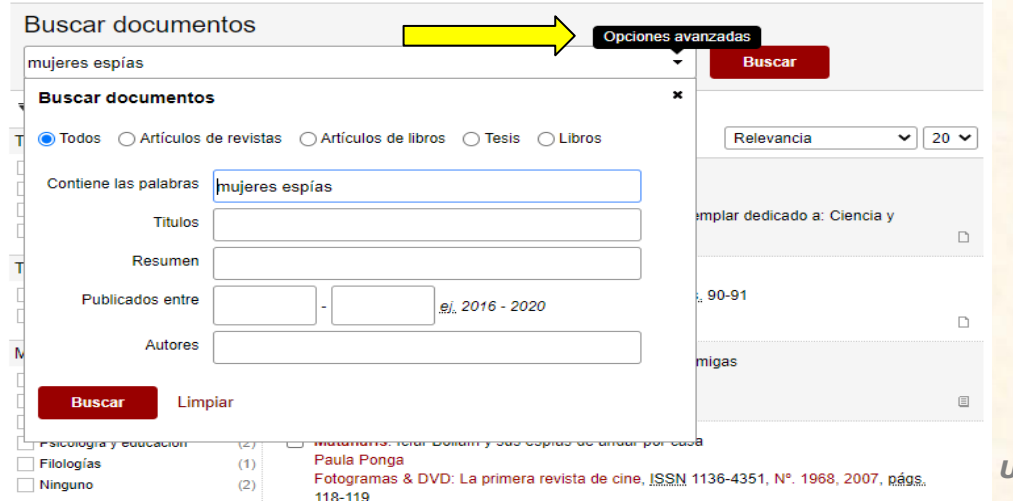

#### **DIALNET PLUS** ofrece <u>5 buscadores específicos.</u> Cada tipo de buscador ofrece:

- una posibilidad de BÚSQUEDA AVANZADA
- unos FILTROS determinados
- distintas posibilidades de ORDENAR los resultados

Universidad Complutense de Madrid

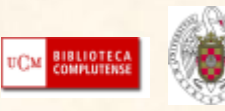

# Trabajando con los resultados

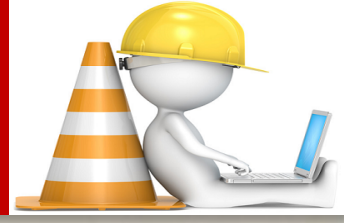

Una vez hecha la búsqueda, Dialnet Plus nos va a permitir:

- <u>Seleccionar</u> las referencias que nos interesen y guardar la selección mientras nuestra sesión continúe abierta.
- <u>Exportar</u> los documentos que hayamos seleccionado: o bien mandarlos por correo electrónico o bien exportarlos en diferentes formatos (Refworks, RIS, formato texto y Bibtex).
- <u>Guardar las búsquedas</u> realizadas, tanto para volver a ejecutarla de nuevo cuando nos interese, como para recibir alertas informativas sobre ese tema en concreto.
- <u>Crear listas de referencias</u> (hasta 5 distintas) y compartirlas con otros usuarios.

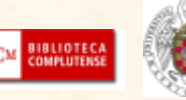

# Selección de documentos

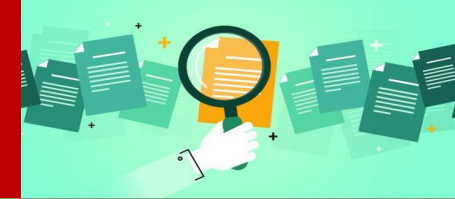

<u>Selección de documentos</u> : una vez hecha la búsqueda, se pueden seleccionar las referencias que nos interesen de las diferentes páginas de resultados, y estas referencias seleccionadas se guardan mientras tengamos la sesión abierta.

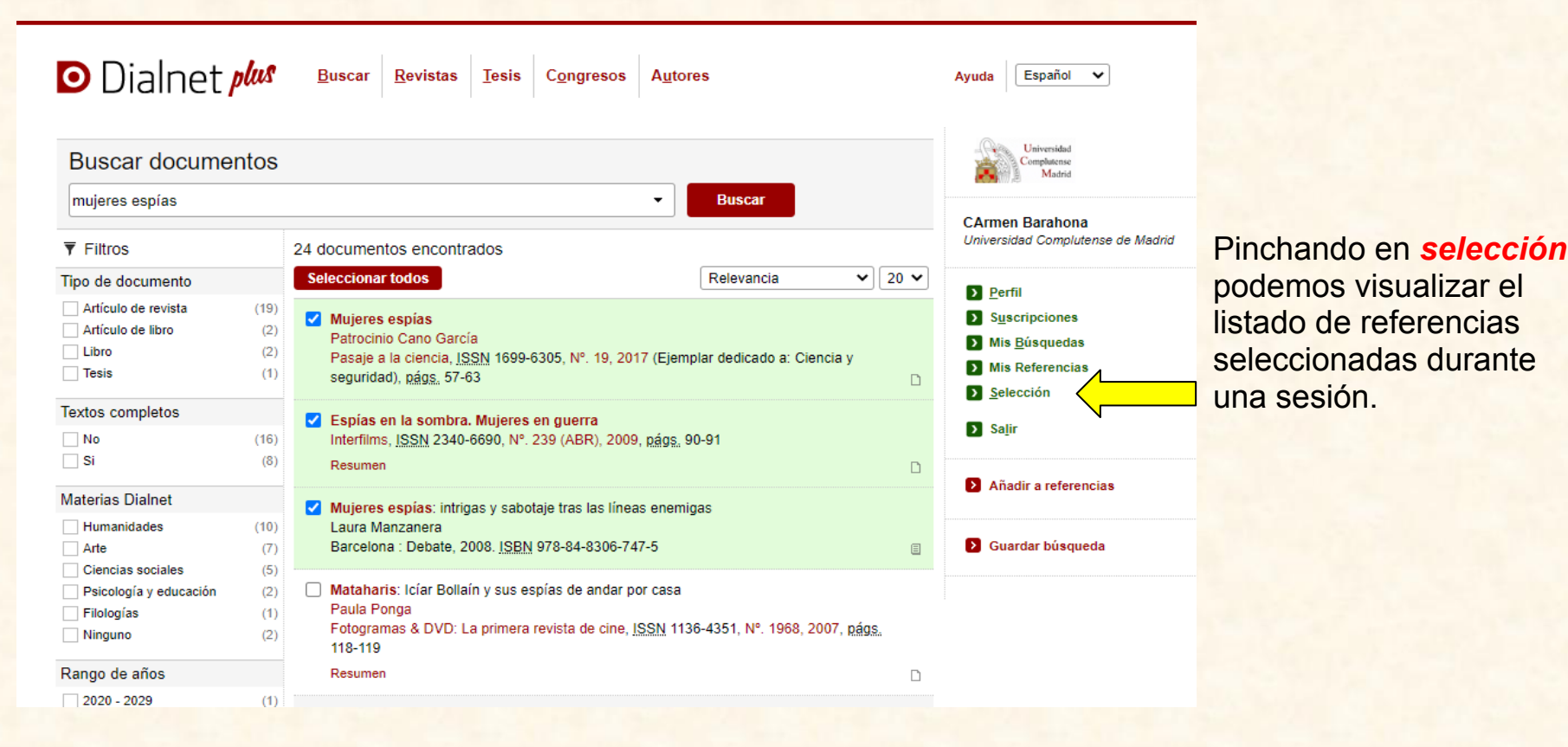

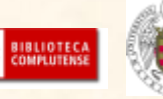

# **Exportar resultados**

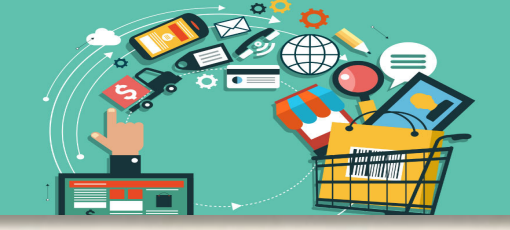

vez seleccionados los

| Dia net plus Buscar Revistas Iesis Congresos Autores                                                                                                    | Ayuda Español 🗸                                                                                      | Una vez seleccionados lo                        |
|----------------------------------------------------------------------------------------------------|----------------------------------------------------------------------------------------------------|-------------------------------------------------|
| 4 documentos seleccionados<br>Deseleccionar todos                                                                                                    | Universidad<br>Completence<br>Madrid                                                                 | documentos que nos<br>interesan, el sistema nos |
| <ul> <li>Mataharis: Icíar Bollaín y sus espías de andar por casa<br/>Paula Ponga<br/>Fotogramas &amp; DVD: La primera revista de cine, <u>ISSN</u> 1136-4351, Nº. 1968, 2007, <u>págs</u>, 118-119<br/>Resumen</li> </ul> | CArmen Barahona<br>Universidad Complutense de Madrid                                                 | permite enviarlos por<br>correo electrónico o   |
| Mujeres espías: intrigas y sabotaje tras las líneas enemigas<br>Laura Manzanera<br>Barcelona : Debate, 2008. <u>ISBN</u> 978-84-8306-747-5                                                                                | <ul> <li>Suscripciones</li> <li>Mis Búsquedas</li> <li>Mis Referencias</li> <li>Selección</li> </ul> | exportarlos en diferentes formatos:             |
| Espías en la sombra. Mujeres en guerra         Interfilms, ISSN 2340-6690, N°. 239 (ABR), 2009, págs, 90-91         Resumen                                                                                               | <ul> <li>Sajir</li> <li>Añadir a referencias</li> </ul>                                              |                                                 |
| ✓ Mujeres espías<br>Patrocinio Cano García<br>Pasaje a la ciencia, <u>ISSN</u> 1699-6305, №. 19, 2017 (Ejemplar dedicado a: Ciencia y seguridad), <u>págs</u> 57-63                                                       | Enviar/Exportar                                                                                      |                                                 |
| Página 1 de 1                                                                                                    | <ul> <li>RefWorks</li> <li>RIS</li> <li>Texto</li> <li>BibTeX</li> </ul>                             |                                                 |

- **Refworks:** exporta directamente las referencias seleccionadas al gestos
- **RIS:** descarga un fichero en formato RIS que luego se puede importar desde otros gestores bibliográficos (Procite, Endnote, Reference Manager...)
- Formato de texto: abre una ventana que muestra todas las referencia en formato de texto
- **BibTex:** genera un formato de archivo basado en texto e independiente del estilo de los elementos bibliográficos. Muy útil para la realización de citas bibliográficas.

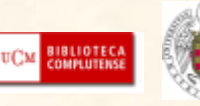

# Guardar las búsquedas

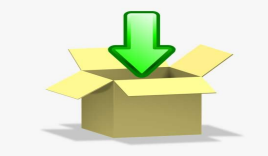

BIBLIOTEC/ COMPLUTENS

#### Dialnet Plus permite guardar las búsquedas realizadas (hasta 20) posibilitando:

- Recibir <u>alertas informativas</u> cada vez que se incorporen nuevos documentos que respondan a los criterios de la búsqueda que hemos guardado. Para ello nos pide que le demos un nombre a nuestra búsqueda y la frecuencia con la que queremos recibir la alerta.
- Poder <u>ejecutar la búsqueda de nuevo</u> cuando lo necesitemos Guardar búsqueda Nombre Frecuencia Semanal × Dialnet plus Buscar Revistas Tesis Congresos Autores Avuda Español 🗸 Acepta Cerrar Iniversida/ Buscar documentos mujeres espías Buscar Dialnet plus Buscar Revistas Tesis Congresos Autores Español V Ayuda CArmen Barahona Universidad Complutense de Madrid ▼ Filtros 24 documentos encontrados × 20 × Seleccionar todos Relevancia Búsquedas guardadas Tipo de documento > Perfil Artículo de revista (19) Actualmente tiene 1 búsquedas guardadas. Todavía puede crear 19 más. Suscripciones Mujeres espías Artículo de libro (2) Patrocinio Cano García Mis Búsquedas CArmen Barahona Libro Título Pasaje a la ciencia, ISSN 1699-6305, Nº. 19, 2017 (Ejemplar dedicado a: Ciencia y Frecuencia Universidad Complutense de Madrid Mis Referencias Tesis (1) seguridad), págs, 57-63 Muieres espías 2 Semanal 🗸 🗴 🗑 Eliminar Selección Sin novedades > Perfil Textos completos Espías en la sombra. Mujeres en guerra > Salir Suscripciones No (16) Interfilms, ISSN 2340-6690, Nº. 239 (ABR), 2009, págs. 90-91 Para dejar de recibir alertas de una búsqueda guardada se deberá seleccionar la frecuencia desactivada. Para más información consulta Mis Búsquedas la ayuda: dejar de recibir alertas de búsquedas guardadas Si (8) Resumer Mis Referencias Añadir a referencias Materias Dialnet Selección Mujeres espías: intrigas y sabotaje tras las líneas enemigas Humanidades (10) Laura Manzanera > Salir Barcelona : Debate, 2008, ISBN 978-84-8306-747-5 Guardar búsqueda Arte (7)

### Listas de referencias

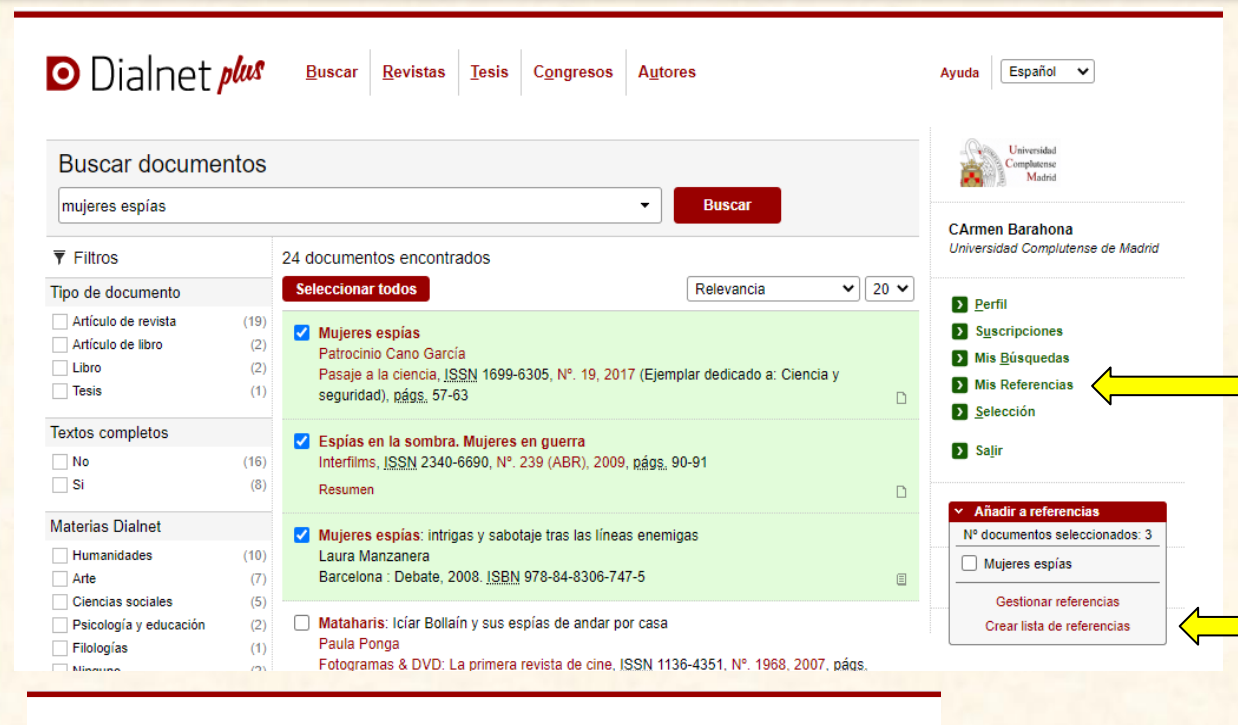

Antes de añadir referencias a "Mis referencias" hay que crear una lista de referencias. Para ello pinchamos en "Mis referencias" y luego en "crear lista de referencias".

Dialnet plus

Revistas Tesis Congresos Autores

#### Crear lista de referencias

Buscar

Los campos marcados con un \* son de carácter obligatorio \* Título corto. \* Título largo Descripción Visibilidad Privada (solo yo) Nombre y apellidos visibles Usuarios pertenecientes a Universidad Complutense de Madrid Cualquier usuario registrado Permitir contacto con el creador Cualquier usuario de Internet

Para crear la lista tenemos que rellenar el formulario siguiente. Por defecto, el sistema proporciona la opción de visibilidad privada, pero podemos elegir que sea visible para otro tipo de usuarios: de nuestra institución, todos los registrados o todos los usuarios en general...

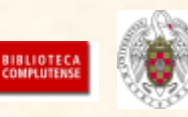

# Las alertas bibliográficas

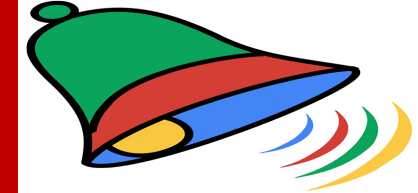

Dialnet plus proporciona tres tipos de alertas bibliográficas:

- 1. Alerta de <u>MATERIAS</u>: una vez al mes, Dialnet envía un correo a todos sus usuarios, informándoles de las nuevas revistas incorporadas a la base de dato que pertenecen a las materias que son de su interés. Estas materias de interés se marcan (y desmarcan) dentro de la opción "Perfil" del menú de usuario.
- Alerta de <u>REVISTAS</u>: Dialnet permite suscribir alertas de aquellas revistas que sean del interés del usuario, de manera que éste recibirá un correo electrónico cada vez que se incluya un nuevo número en Dialnet. La suscripción a estas alertas se realizan desde la pantalla donde se visualizan los títulos de revista o desde las propias páginas de las revistas. En la pestaña "<u>Suscripciones</u>" veremos todas las revistas a las que nos hemos suscrito y podemos eliminar la suscripción si nos deja de interesar.
- Alertas de <u>BÚSQUEDAS GUARDADAS</u>: pinchando en "Mis búsquedas", podemos ver nuestras búsquedas guardadas junto con la frecuencia que hayamos definido para recibir la alerta. Podemos también modificar la frecuencia y eliminar la búsqueda.

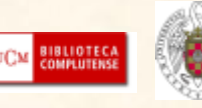

# Las alertas bibliográficas

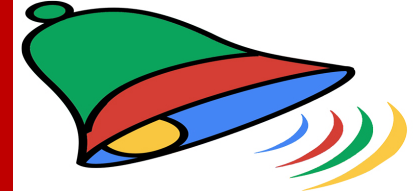

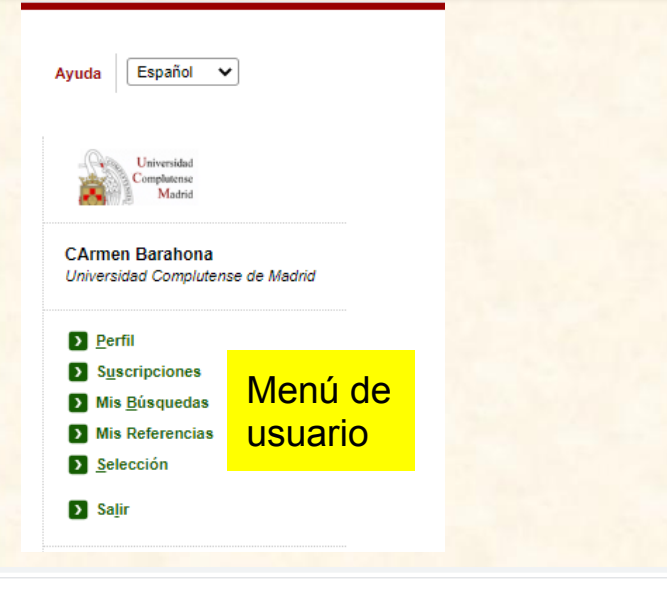

| Dialnet plus Buscar Revistas Tesis Congresos Autores                       |      |
|----------------------------------------------------------------------------|------|
| Buscando todas las revistas de la Submateria <b>Filosofía. Etica</b>       |      |
| <sup>325 revistas encontradas</sup> Alerta para tres revistas              | 20 🗸 |
| A Parte Rei: revista de filosofía e-Revista                                |      |
| Acontecimiento: órgano de expresión del Instituto Emmanuel Mounier         |      |
| Acta Philosophica: rivista internazionale di filosofia                     |      |
| Agora: Papeles de filosofía e-Revista Latindex                             |      |
| Aisthesis: Revista chilena de investigaciones estéticas e-Dialnet Latindex | UCM  |

Envío de noticias por Email

Deseo recibir noticias por email (información sobre nuevos servicios, funcionalidades...)

#### Materias de interés

Si lo desea puede seleccionar las materias en las que está interesado.

El sistema le informará de las nuevas publicaciones relacionadas.

Agricultura y alimentación

- Arte
- Ciencias básicas y experimentales
- Ciencias biológicas Ciencias de la salud
- Ciencias jurídicas
- Ciencias sociales
- Economía y empresa
- Filologías
- Geociencias. Medio ambiente
- Humanidades
- Psicología y educación
- Tecnologías

Alertas de materias desde el **"Perfil"** de usuario

#### Dialnet plus Buscar Revistas Iesis Congresos Autores

Búsquedas guardadas

Actualmente tiene 1 búsquedas guardadas. Todavía puede crear 19 más.

| Título                                                                                                    | Frecuencia                   |                 |
|----------------------------------------------------------------------------------------------------|------------------------------|-----------------|
| Mujeres espías Sin novedades                                                                                                    | Semanal 🗸                    | 🗑 Eliminar      |
| Para dejar de recibir alertas de una búsqueda guardada se deberá seleccionar la frecuencia desactir<br>la ayuda: dejar de recibir alertas de búsquedas guardadas. | Diaria<br>Semanal<br>Mensual | mación consulte |

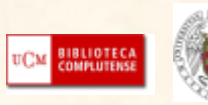

# Página de autor en Dialnet

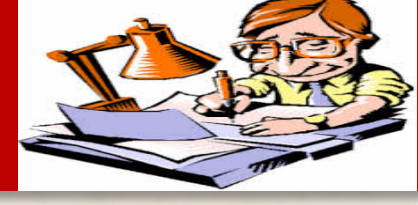

Todos los autores de Dialnet cuentan con un <u>identificador único</u> (código de autor Dialnet) y con su propia <u>página de autor</u> donde se recoge toda la información disponible en dialnet:

Institución a la que pertenece Departamento Áreas de conocimiento Páginas web del autor Enlaces a otras bases de datos en las que aparece Período de publicación recogido en Dialnet Nube de coautorías Árbol académico

Dialnet nos permite compartir la página de autor con otros usuarios, ponerlos en contacto con el autor o enviar posibles erratas.

Además toda la información que ofrece sobre el autor es **navegable**.

#### Miguel Luque Talaván

#### Instituciones

Universidad Autónoma del Estado de Hidalgo (2006) Universidad Complutense de Madrid

#### Área de conocimiento

Historia de América

#### Páginas web

http://www.americanismo.es/latinoamericanista-LUQUE\_TALAVAN\_Miguel-1138.html @

#### Autor en otros Catálogos

| A        | Academia.edu 🖻                  |
|----------|---------------------------------|
| 血<br>INE | Biblioteca Nacional de España 🖉 |

- ResearcherID at the second second
- 况 VIAF 🖻
- Scopus #
- *·* ...
- Periodo de publicación recogido

1997 - 2019

Coautorías | = Árbol académico

### Idémico

#### DIALNET MÉTRICAS: 24 Citas

Artículos de revistas (26) Colaboraciones en obras colectivas (29) Reseñas (10) Libros (6) Tesis (1) Tesis dirigidas (1) Coordinación (3 publicaciones)

🚺 Google Scholar 🗗

📕 IdRef (SUDoc) 🖻

📑 Library of Congress 🗗

🔽 ISNI 🗗

ORCID et

Si pinchamos sobre "<u>Coautorías</u>" se mostrarán los nombres de los autores con los que ha colaborado, en diferentes tamaños, según el número de colaboraciones.

Si pinchamos sobre "Árbol académico" podemos ver quién ha dirigido su tesis, tesis que ha dirigido y tribunales en los que ha participado.

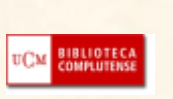

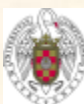

### Tutoriales y guías para aprender más y mejor ...

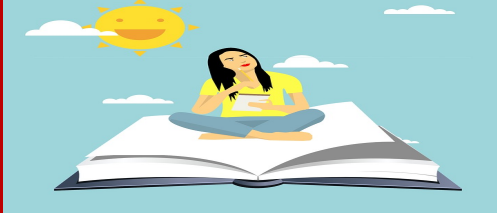

- Tenemos una biblioguía sobre el tema, échadle un vistazo
   <u>Dialnet: guía básica</u>
- El "Manual de uso de Dialnet" lo explica todo muy detalladamente y paso a paso <u>MANUAL DE USO</u>
- Ejercicios para que pongáis en práctica lo que hemos visto y veáis si todo os ha quedado claro <u>Ejercicios Dialnet</u>
- Si tenéis dudas al hacer los ejercicios o al realizar vuestras búsquedas poneros en contacto conmigo por correo electrónico o pasaros por la biblioteca

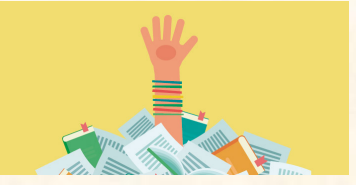

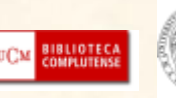

# GRACIAS Y DISCULPAD LOS ERRORES

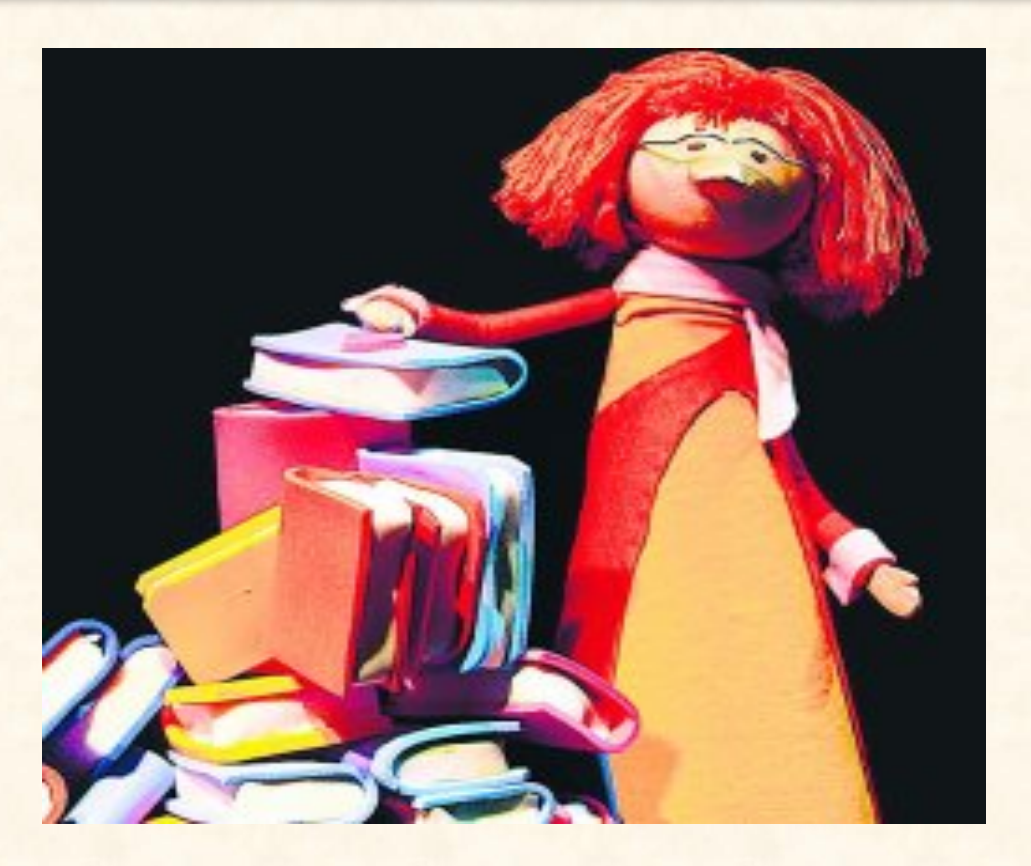

cbarahon@ucm.es

Escribidme con las dudas que os vayan surgiendo, prometo contestar

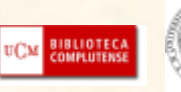

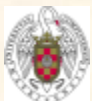

Universidad Complutense de Madrid